## 辽宁科技大学

# 网上阅卷系统操作流程

(院管理员端)

教务处

2021年7月

### 网上阅卷系统院管理员操作流程

#### 一、登录方式

方式(1)网页登录:教务处主页——网上阅卷

| 综合教务   | 网上阅卷  |
|--------|-------|
| 实验平台   | 虚拟仿真  |
| 领导干部听课 | 审核评估  |
| 工程认证   | 教学工作坊 |
| 教学成果   | 教学比赛  |

方式(2)登录网址: www.fifedu.com

- 二、操作流程
- 第1步:选择纸笔考试

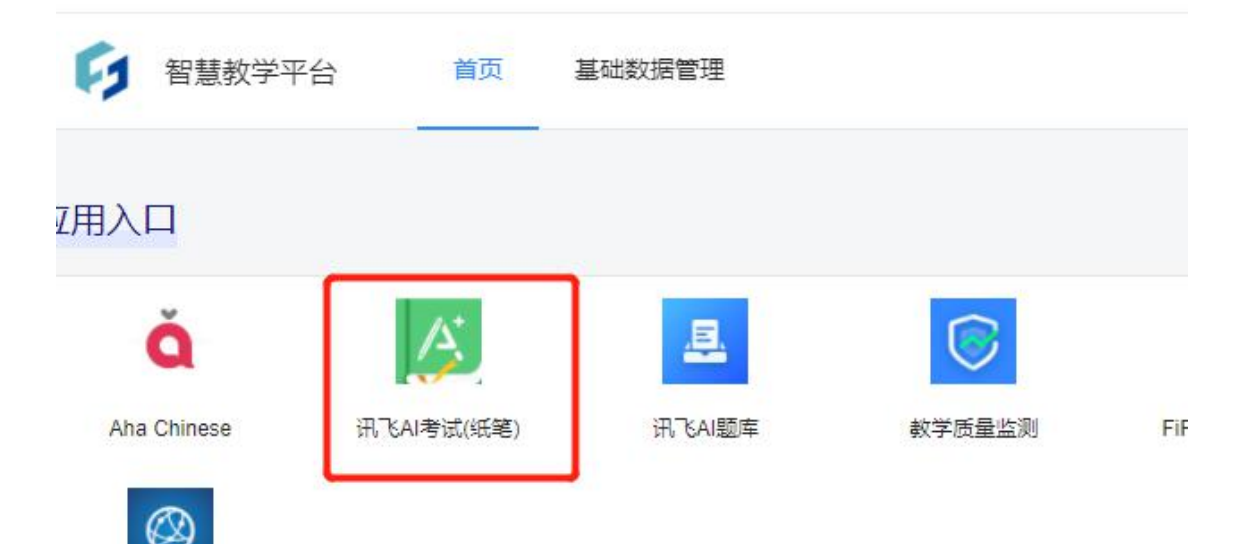

#### 第2步:新建单场考试

|  |          |   | 答题卡制作工具 |
|--|----------|---|---------|
|  | <br>新建考试 | • | A       |

#### 第3步:选择考试相关数据

(1)选择课程(与课程号相对应)

| 考试课程: | 请选择考试课程 | 编辑 |
|-------|---------|----|
|       |         |    |

【注意】出卷人选择"由教师出卷"(错误信息:之前说的不允许是管理员出卷, 这是我的常用出卷方式,所以造成了误导)

| 出卷人:  | : 〇 院管理员 <b>•</b> 由<br>崔姗姗 | 教师出卷   | 编辑 |
|-------|----------------------------|--------|----|
|       |                            |        |    |
| 课程搜索: | 请输入课程名称                    | Q      |    |
| 课程    | 课程编号                       | 教学单位名称 |    |
| 英语1   | xn010                      | 试用学院   |    |

#### (2)选择教学班

| t班级:        |         |        |       | 编辑     |
|-------------|---------|--------|-------|--------|
| L I ML A    |         |        |       |        |
|             |         |        |       |        |
|             |         |        |       |        |
| <b></b>     | 1 教学研   | 一白秋田   |       |        |
| 单           | 977-71  |        |       |        |
| 教学单位:       | 试用学院    |        |       |        |
| 年级:         | 请选择     |        | Ŧ     |        |
| ○ 显示关       | 联考试课程的教 | 女学班    |       |        |
| er<br>班级搜索: | 请输入班级名  | S称     | Q     |        |
| -           |         | fr-bit | 任約    | 之间     |
| III III     | 及       | 牛奴     | 11.41 | (3×7)h |

#### (3)选择教师出卷

| 阅卷组长: | 崔姗姗 | 编辑 |
|-------|-----|----|
|-------|-----|----|

| 学科:    | 全部      | Y  |                  |  |
|--------|---------|----|------------------|--|
| 教师搜索:  | 请输入教师名称 |    | Q                |  |
| 教师     |         |    | 工号               |  |
| bububu |         |    | fifedufifedu8665 |  |
| 测试教师   | Ĵ.      |    | fifedujs20210324 |  |
| 崔姗姗    |         |    | fifedu20212021   |  |
| 福建师范   | 大学外国语   |    | fifedu20200217   |  |
| 宋红培    |         |    | fifeduxx7166     |  |
|        |         |    |                  |  |
|        |         | 取消 | 确定               |  |

#### (4)选择阅卷组长或负责人

| <b>阅卷组长:</b> 请选择一位教师作为阅卷组长 编辑 | 阅卷组长: | 请选择一位教师作为阅卷组长 | 编辑 |
|-------------------------------|-------|---------------|----|
|-------------------------------|-------|---------------|----|

|         | 学科:    | 全部      | ~                |   |
|---------|--------|---------|------------------|---|
|         | 教师搜索:  | 请输入教师名称 | Q                |   |
|         | 教师     |         | 工号               |   |
| 员 (fife | bububu |         | fifedufifedu8665 |   |
|         | 测试教师   | Þ       | fifedujs20210324 | _ |
| 國文师和主   | 崔姗姗    |         | fifedu20212021   | _ |
|         | 福建师范   | 艺大学外国语  | fifedu20200217   |   |
|         | 宋红培    |         | fifeduxx7166     |   |

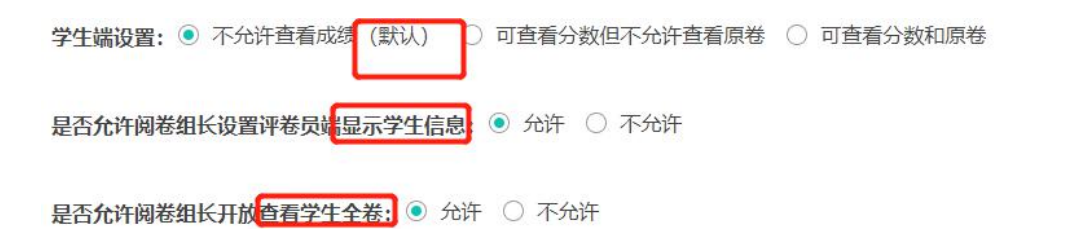

#### 【注意】

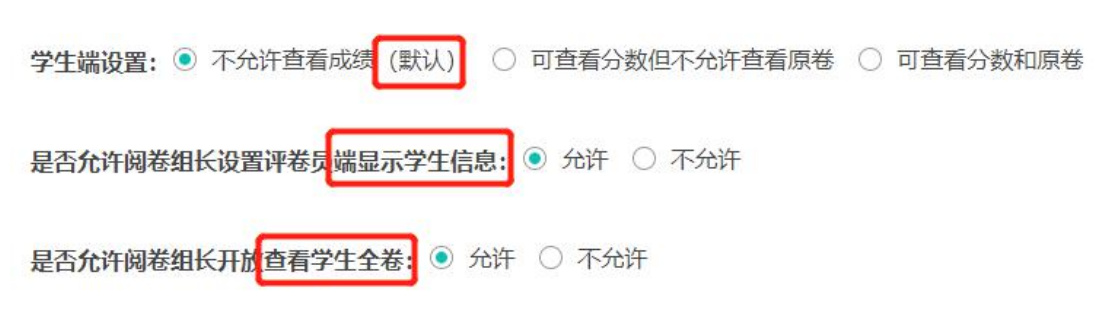

#### 第4步:(1)确认老师提交上传的考试

| 出卷阶段            | 扫描阅卷阶段     | 归档阶段 | 〇、请输入考试名 | 称     搜索         |
|-----------------|------------|------|----------|------------------|
| 2020-2021第二学期英语 | 1期末考试 教师出卷 | 期末考试 |          | EQ               |
| 考试课程:英语1        |            |      | 老师提交上传的  | 考试日期: 2021-07-08 |
| 工作进度: 已出卷: 崔姗   | 姗(1份)      |      |          | 查看并选择            |

#### (2)选择此套材料

| 试卷与答题卡1 |                                             |        |
|---------|---------------------------------------------|--------|
| 出卷教师:   | 崔姗姗                                         |        |
| 试卷:     | 无                                           | 选择这套材料 |
| 答题卡:    | 食品工程原理(I) 课程号_901070244-答题卡 pdf , 点击下载 , 预览 |        |
|         |                                             |        |

#### (3)选择确认之后就到了扫描阅卷阶段

| 出卷阶段                    | 扫描阅卷阶段                         | 归档阶段 | ○ 请输入考试名称 | 捜索        |
|-------------------------|--------------------------------|------|-----------|-----------|
| 2020-2021第二学期英语         | 百1期末考试 期末考试                    |      |           | R         |
| 考试课程:英语1                |                                |      | 考试日期: 2   | 021-07-08 |
| 工作进度:计划上传3人,<br>等待阅卷组长完 | 已上传0人, <u>下载直看详情</u><br>5成阅卷设置 |      | 下载试卷与     | 褡题卡       |

#### 至此一场考试发布完成!